# How to Remove a Contributor to Program

# Step 1:

• On the Cover Info tab, click on "Add Additional Contributors"

| Cover Info Course Recommended Learning | Program Curriculum                        |       |
|----------------------------------------|-------------------------------------------|-------|
|                                        |                                           |       |
| Program Basics                         | Proposal Details                          |       |
| Program Title*                         | Proposal Start* Author                    |       |
| Enter Program title                    | Choose Term Rios, Rebecca<br>Serwin, Lynn |       |
| Department*                            | Add Additional Contrib                    | utors |
| AED 🔻                                  | Rationale for Non-Fall Start              |       |
| Program TOP Code (SP01)*               |                                           |       |
| Select a TOP Code 🔹                    |                                           |       |
| Award Type *                           | Program Justification                     |       |
| -Select-                               |                                           |       |
| Student Program Award (SP02)*          |                                           |       |
|                                        |                                           |       |

# Step 2:

• Click on "Pick Users"

### Workflow Authors

| Author(s):  | Rios, Rebecca                                 |
|-------------|-----------------------------------------------|
|             | Pick users                                    |
| Section(s): | Cover Info                                    |
|             | <ul> <li>Program Basics</li> </ul>            |
|             | <ul> <li>Proposal Details</li> </ul>          |
|             | Course Blocks                                 |
|             | <ul> <li>Program Segments / Course</li> </ul> |
|             | Blocks                                        |
|             | <ul> <li>Recommended Sequence</li> </ul>      |
|             | <ul> <li>Recommended Sequence</li> </ul>      |
|             | <ul> <li>Learning Outcomes</li> </ul>         |
|             | <ul> <li>Program Outcomes</li> </ul>          |
|             | <ul> <li>Program Narrative</li> </ul>         |
|             | <ul> <li>Program Narrative</li> </ul>         |

# Step 3:

• Click on the person's name under "Shared With"

| Q | Role   | Faculty |  |  |
|---|--------|---------|--|--|
|   |        |         |  |  |
|   | serwin |         |  |  |
|   |        |         |  |  |
|   |        |         |  |  |
|   |        |         |  |  |
|   |        |         |  |  |
|   |        |         |  |  |
|   |        |         |  |  |
|   |        |         |  |  |
|   |        |         |  |  |
|   |        |         |  |  |
|   |        |         |  |  |
|   |        |         |  |  |

• The name will move back to the "Available Users" section

| Shared with   |   | Available l  | Jsers   |  |
|---------------|---|--------------|---------|--|
|               | Q | Role         | Faculty |  |
| Rios. Rebecca |   | serwin       |         |  |
|               |   | Serwin, Lynn |         |  |
|               |   |              |         |  |
|               |   |              |         |  |
|               |   |              |         |  |
|               |   |              |         |  |
|               |   |              |         |  |
|               |   |              |         |  |
|               |   |              |         |  |
|               |   |              |         |  |
|               |   |              |         |  |

• Click Close

Contributor(s) have been removed from the Author section, as shown:

| Program Title<br>A. CREATE NEW PROGRAM<br>Program Creation |                              | Œ                                                                      |
|------------------------------------------------------------|------------------------------|------------------------------------------------------------------------|
| Cover Info Course Recommended Learni                       | ing Program Curriculum       | h                                                                      |
| Program Basics                                             | Proposal Details             |                                                                        |
| Program Title*                                             | Proposal Start*              | Author                                                                 |
| Enter Program title                                        | Choose Term                  | <ul> <li>Rios, Rebecca</li> <li>Add Additional Contributors</li> </ul> |
| Department*                                                | Rationale for Non-Fall Start |                                                                        |
| AED                                                        |                              |                                                                        |
| Program TOP Code (SP01)*                                   |                              |                                                                        |
| Select a TOP Code                                          | •                            | <i>li</i>                                                              |
| Award Type *                                               | Program Justification        |                                                                        |
| -Select-                                                   | T                            |                                                                        |

# ORIGINAL AUTHOR <u>CAN NOT</u> BE REMOVED.